# Руководство по установке и

## взаимодействию с программным

# интерфейсом RuBackup REST API

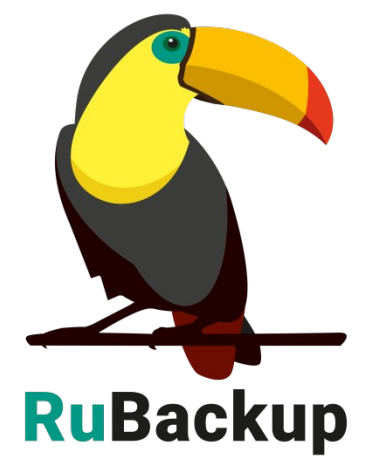

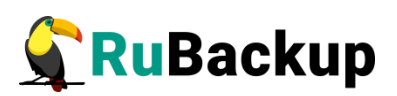

# Содержание

| 3  |
|----|
| 4  |
| 4  |
| 5  |
| 6  |
| 6  |
| 8  |
| 10 |
| 12 |
| 12 |
| 14 |
| 16 |
| 16 |
| 26 |
| 28 |
|    |

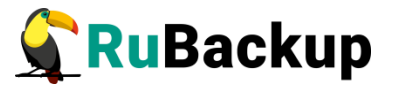

## Введение

Система резервного копирования и восстановления данных RuBackup предоставляет пользователю возможность взаимодействия с активным сервером резервного копирования посредством HTTP-запросов к его ресурсам.

Программный интерфейс RuBackup реализован и документирован с использованием набора инструментов Swagger. Для описания REST API Swagger использует формат JSON. Swagger используется вместе с набором программных средств с открытым исходным кодом для проектирования, создания, документирования и использования веб-служб REST.

Настоящее руководство описывает базовые шаги установки, настройки и эксплуатации RuBackup REST API. Руководство предназначено для системных администраторов, отвечающих за сопровождение CPK.

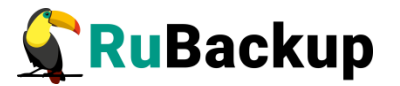

# Перед установкой RuBackup REST API

## Базовые требования

Перед инсталляцией RuBackup API необходимо убедиться, что выполнены все действия для установки CPK RuBackup согласно документации «Руководстве по установке серверов резервного копирования и Linux клиентов»:

1.Скачаны все необходимые пакеты актуальной версии rubackupcommon, rubackup-client, rubackup-server и rubackup-rest-api

2.Пакеты rubackup-common, rubackup-client, rubackup-server установлены

3. Проведен rb\_init с конфигурацией типа primary согласно актуальной документации

Подробнее о вариантах установки REST API можно прочитать в разделе "Установка RuBackup REST API".

Также, проверьте наличие файлов-сертификатов RuBackup, которые используются программным интерфейсом для создания защищённого соединения. Расположение сертификатов в файловой системе:

- 1. /opt/rubackup/keys/server/serverCert.crt
- 2. /opt/rubackup/keys/server/serverKey.key
- 3. /opt/rubackup/keys/client/clientCert.crt
- 4. /opt/rubackup/keys/client/clientKey.key
- 5. /opt/rubackup/keys/rootCA/serverRootCACert.crt

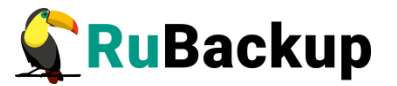

### Особенности установки пакетов в Linux

Дистрибутив RuBackup REST API поставляется в виде deb и rpm пакетов. Для разных дистрибутивов Linux, по причине их отличий друг от друга, предусмотрены специально подготовленные пакеты RuBackup.

В зависимости от типа используемого пакетного менеджера в вашем дистрибутиве Linux, процедура установки и удаления пакетов может использовать команды dpkg, rpm, apt, yum и пр. В настоящем руководстве процедуры установки описаны для пакетного менеджера, который оперирует пакетами deb. Например, процедура установки пакета в операционной системе Ubuntu 20.04 выглядит следующим образом:

#### \$ sudo dpkg -i rubackup-rest-api.deb

Для установки API в OC с пакетным менеджером, который оперирует rpm пакетами, вместо вышеуказанной команды следует выполнить команду:

#### \$ sudo rpm -i rubackup-rest-api.rpm

Процедуры удаления пакетов в настоящем руководстве описаны для пакетного менеджера, который оперирует пакетами deb. Например, процедура удаления пакета RuBackup API выглядит следующим образом:

#### \$ sudo apt remove rubackup-rest-api

Для удаления RuBackup API в операционной системе с пакетным менеджером, который оперирует rpm пакетами, вместо вышеуказанной команды следует выполнить:

#### \$ sudo yum remove rubackup-rest-api

либо:

#### \$ sudo rpm -e rubackup-rest-api

Некоторые операционные системы, такие как Alt Linux, используют пакетную систему rpm, но вместо yum используют apt. Перед установкой или удалением пакета RuBackup REST API следует уточнить, какие команды необходимо использовать для вашего дистрибутива Linux.

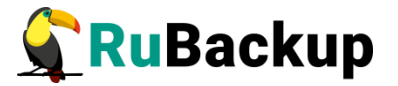

#### Установка RuBackup REST API

Перед использованием rest-api рекомендуется внести изменения в конфигурационный файл postgres для увеличения количества зарезервированных подключений супераользователя:

например, командой nano /etc/postgresql/12/main/postgresql.conf

где 12 — номер версии postgresql

Необходимо выставить значение:

#### superuser\_reserved\_connections = 50

Для инсталляции RuBackup API установите пакет rubackup-rest-api, например, командой:

#### \$ sudo dpkg -i rubackup-rest-api.deb

Имя файла пакета может отличаться в зависимости от сборки.

После установки пакета вы можете сразу запустить процесс RuBackup API, если у вас уже определён FQDN для хоста и он явно указан в файле /etc/hosts.

#### Настройка RuBackup REST API

Настройка RuBackup API осуществляется пользователем при помощи изменения переменных окружения. <u>Для RuBackup API из конфигурационного</u> файла RuBackup (/opt/rubackup/etc/config.file) данные НЕ используются.

Ниже представлен перечень переменных окружения доступных для изменения из файла /opt/rubackup/etc/rubackup\_api.env:

| Имя<br>переменной | Описание                                                                                                    | Возможные<br>значения |
|-------------------|----------------------------------------------------------------------------------------------------|-----------------------|
| APP_HOST          | Желаемый IP адрес или FQDN, который                                                                                        | IP/FQDN               |
|                   | будет использоваться как часть адреса сервера API.                                                                         | (localhost)           |
|                   | Если он указан некорректно, то при запуске<br>RuBackup API не будут записываться<br>access_token и refresh_token в cookies |                       |
| APP_PORT          | Желаемый порт, который будет                                                                                               | Порт                  |
|                   | использоваться как часть адреса<br>сервера API                                                                             | (5656)                |
| DB_HOST           | IP или FQDN сервера PostgreSQL с                                                                                           | IP/FQDN               |
|                   | базой данных КиВаскир                                                                                                    | (localhost)           |

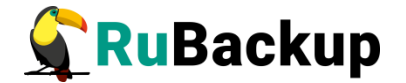

| DB_PORT Порт сервера PostgreSQL с базой |                                | Порт        |
|-----------------------------------------|--------------------------------|-------------|
|                                         | данных RuBackup                | (5432)      |
| RB_SERVER_                              | IP или FQDN основного сервера  | IP/FQDN     |
| HOST                                    | RuBackup                       | (localhost) |
| DEBUG                                   | Режим расширенного логирования | True/False  |

Описанные переменные могут быть применены локально, через команду export. Например:

#### # export APP\_HOST=api.rubackup.local

Также, у пользователя есть возможность зафиксировать значения описанных переменных глобально описав их в файле '/opt/rubackup/etc/rubackup\_api.env'. Пример:

| GNU nano 6.2             | rubackup | api.env |
|--------------------------|----------|---------|
| APP_HOST=localhost       |          |         |
| APP_PORT=5656            |          |         |
| DB_HOST=localhost        |          |         |
| DB_PORT=5432             |          |         |
| RB_SERVER_HOST=localhost |          |         |
| DEBUG=False              |          |         |
|                          |          |         |

Запуск Swagger и Tucana будет произведён по адресу, указанному в параметре APP\_HOST.

1) Для того, что запуск был произведен по доменному имени, указать нужно именно его, например

#### APP\_HOST=api.rubackup.local

Также для же для этого в /etc/hosts должен быть указан этот FQDN.

2) Для запуска через localhost можно оставить параметры по умолчанию:

#### APP\_HOST=localhost

#### Настройка журналирования RuBackup REST API

Для обеспечения гибкости процесса журналирования действий сервера предусмотрен специальный конфигурационный файл, расположенный по пути «/opt/rubackup/etc/rubackup\_api\_logger.conf». Лог-файлы располгаются в директории по пути: «/opt/rubackup/logs/rubackup-api».

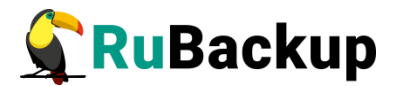

#### Логгеры

В конфигурационном файл присутствует четыре типа логгеров:

- *logger\_root* логгер, от которого должны наследоваться все остальные. По умолчанию записывает сообщения уровня INFO и выше;
- logger\_rb\_api логирует общие ошибки и информационные сообщения по API. По умолчанию записывает сообщения уровня INFO и вышею. Ведёт запись в консоль и в файл;
- *logger\_rb\_access* логирует инциденты, связанные с авторизацией. По умолчанию записывает сообщения уровня INFO и выше. Ведёт запись в консоль и в файл.
- logger\_tornado логирует ошибки web-сервера Tornado. По умолчанию записывает сообщения уровня INFO и выше. Ведёт запись в консоль и в файл.

#### Хэндлеры

Для каждого логгера в конфигурационном файле присутствуют хэндлеры, в которых написано как и какие обрабатывать ошибки, куда их записывать.

В нашем случае присутствуют три хэндлера:

- handler\_file — перехватывает сообщения уровня INFO, применяет определённое форматирование, записывает их в /opt rubackup/log/rubackup\_api/access/rubackup-api.log. Также после полуночи создаётся новый файл для записи логов. Количество файлов журнала не превышает 15.

- *handler\_console* — перехватывает сообщения уровня INFO, применяет определённое форматирование и выводит их в консоль;

- handler\_access — перехватывает сообщения уровня INFO, применяет определённое форматирование, записывает инциденты, связанные с доступом, в /opt/rubackup/log/rubackup\_api/access/rubackupapi.access.log. Также после полуночи создаётся новый файл для записи логов. Количество файлов журнала не превышает 15.

#### Форматеры

Описывают формат, в котором нужно записывать и/или отображать сообщения в файле и/или консоли.

Дополнительную информацию по журналированию можно найти по ccылкe: https://docs.python.org/3/library/logging.config.html#configuration-file-format

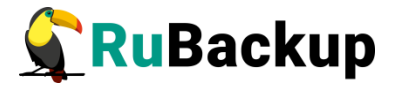

#### Настройка запуска RuBackup REST API

После установки пакета и настройки переменных окружения можно производить запуск RuBackup API.

Сервер RuBackup API представляет собой фоновое приложение (сервис, демон).

Расположение:

#### /opt/rubackup/bin/rubackup\_api

Запуск в терминальном режиме:

#### \$ rubackup\_api --start

Остановка:

#### \$ rubackup\_api --stop

Перезагрузка:

#### \$ rubackup\_api --restart

Для штатной эксплуатации RuBackup API рекомендуется запустить его как сервис. Для этого выполните следующие действия:

1. Включите сервис RuBackup API:

#### \$ sudo systemctl enable \

#### /opt/rubackup/etc/systemd/system/rubackup\_api.service

2. Перезагрузите systemctl:

#### \$ sudo systemctl daemon-reload

3. Запустите сервис rubackup\_api:

#### \$ sudo systemctl start rubackup\_api.service

Уточнить статус RuBackup API можно при помощи команды:

#### \$ systemctl status rubackup\_api.service

rubackup\_api.service - RuBackup API

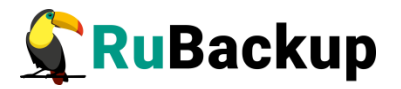

Loaded: loaded (/etc/systemd/system/rubackup\_api.service; enabled; vendor preset: enabled)

Active: active (running) since Tue 2024-05-07 22:06:24 MSK; 24min ago

Main PID: 69213 (rubackup\_api)

Tasks: 2 (limit: 9430)

Memory: 61.0M

CGroup: /system.slice/rubackup\_api.service

69214 /opt/rubackup/lib/rubackup\_rest\_api\_lib/rubackup\_api.bin --start мая 07 22:06:24 rb-primary systemd[1]: Started RuBackup API.

мая 07 22:06:25 rb-primary rubackup\_api[69214]: RuBackup API Logger initializing мая 07 22:06:26 rb-primary rubackup\_api[69214]: 2024-05-07 22:06:26,066 -[WARNING] - 'The rubackup database has not been initialized. Please authenticate' мая 07 22:06:26 rb-primary rubackup\_api[69214]: 2024-05-07 22:06:26,070 - [INFO] -'RuBackup REST API is running on [https://rubackup.api.local:5656]'

Сообщение 'The rubackup database has not been initialized. Please authenticate' является предупреждением пользователя о необходимости пройти аутентификацию хотя бы один раз для продолжения работы с сервисом. Для прохождения аутентификации воспользуйтесь методом POST /login напрямую или web-интерфейсом.

#### Установка RuBackup REST API на выделенный хост

Перед инсталляцией RuBackup API необходимо убедиться, что выполнены все действия для установки CPK RuBackup согласно документации «Руководстве по установке серверов резервного копирования и Linux клиентов»:

- 1. Скачаны все необходимые пакеты актуальной версии rubackup-common, rubackup-client, rubackup-server и rubackup-rest-api
- 2. Пакеты rubackup-common, rubackup-client, rubackup-server установлены, rb\_init проводить НЕ нужно
- 3. Существует хост с установленным, настроенным и запущенным основным сервером rubackup
- 4. Существует хост с базой данных rubackup

Для инсталляции RuBackup API установите пакет rubackup-rest-api, например, командой:

#### \$ sudo dpkg -i rubackup-rest-api.deb

Имя файла пакета может отличаться в зависимости от сборки.

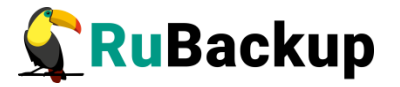

#### Настройка RuBackup REST API на выделенном хосте

Настройка RuBackup API осуществляется пользователем при помощи изменения переменных окружения. <u>Для RuBackup API из конфигурационного</u> файла RuBackup (/opt/rubackup/etc/config.file) данные HE используются.

Ниже представлен перечень переменных окружения доступных для изменения из файла /opt/rubackup/etc/rubackup\_api.env:

| Имя<br>переменной  | Описание                                                                                                    | Возможные<br>значения  |
|--------------------|----------------------------------------------------------------------------------------------------|------------------------|
| APP_HOST           | Желаемый IP адрес или FQDN, который<br>будет использоваться как часть адреса                                                               | IP/FQDN<br>(localhost) |
|                    | Сервера АГТ.<br>Если он указан некорректно, то при запуске<br>RuBackup API не будут записываться<br>access_token и refresh_token в cookies |                        |
| APP_PORT           | Желаемый порт, который будет<br>использоваться как часть адреса<br>сервера АРІ                                                             | Порт<br>(5656)         |
| DB_HOST            | IP или FQDN сервера PostgreSQL с<br>базой данных RuBackup                                                                                  | IP/FQDN<br>(localhost) |
| DB_PORT            | Порт сервера PostgreSQL с базой<br>данных RuBackup                                                                                         | Порт<br>(5432)         |
| RB_SERVER_<br>HOST | IP или FQDN основного сервера<br>RuBackup                                                                                                  | IP/FQDN<br>(localhost) |
| DEBUG              | Режим расширенного логирования                                                                                                    | True/False             |

Описанные переменные могут быть применены локально, через команду export. Например:

#### # export APP\_HOST=api.rubackup.local

Также, у пользователя есть возможность зафиксировать значения описанных переменных глобально описав их в файле '.bashrc'. Пример:

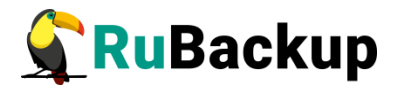

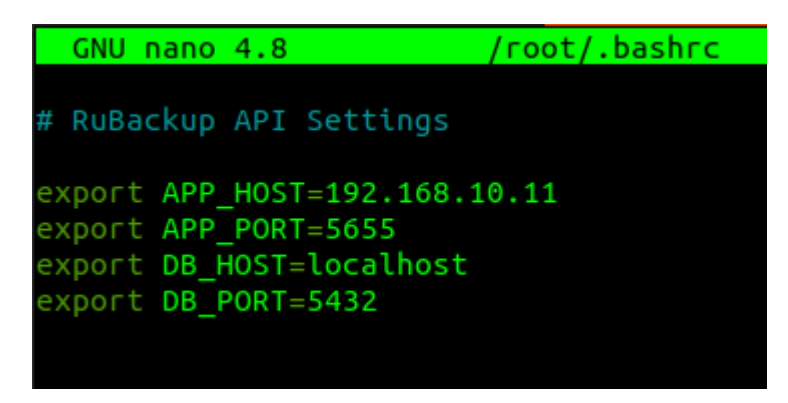

После этого необходимо перезагрузить переменные окружения:

#### #..bashrc

Для запуска Swagger и Tucana на выделенном хосте в файл переменных окружения нужно установить следующие параметры:

APP\_HOST=IP или FQDN хоста, на котором установлен и будет запущен rest-api APP\_PORT=5656 DB\_HOST=IP или FQDN хоста с базой данных DB\_PORT=5432 RB\_SERVER\_HOST=IP или FQDN хоста основного сервера rubackup

#### Настройка запуска RuBackup REST API на выделенном хосте

После установки пакета и настройки переменных окружения можно производить запуск RuBackup API.

Сервер RuBackup API представляет собой фоновое приложение (сервис, демон).

Расположение:

/opt/rubackup/bin/rubackup\_api

Запуск в терминальном режиме:

\$ rubackup\_api --start

Остановка:

#### \$ rubackup\_api --stop

Перезагрузка:

#### \$ rubackup\_api --restart

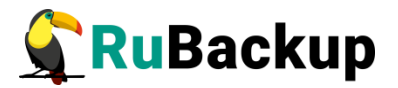

Для штатной эксплуатации RuBackup API рекомендуется запустить его как сервис. Для этого выполните следующие действия:

4. Включите сервис RuBackup API:

- \$ sudo systemctl enable \
   /opt/rubackup/etc/systemd/system/rubackup\_api.service
- 5. Перезагрузите systemctl:

#### \$ sudo systemctl daemon-reload

6. Запустите сервис rubackup\_api:

#### \$ sudo systemctl start rubackup\_api.service

Уточнить статус RuBackup API можно при помощи команды:

#### \$ systemctl status rubackup\_api.service

rubackup\_api.service - RuBackup API

Loaded: loaded (/etc/systemd/system/rubackup\_api.service; enabled; vendor preset: enabled)

Active: active (running) since Tue 2024-05-07 22:06:24 MSK; 24min ago Main PID: 69213 (rubackup\_api)

Tasks: 2 (limit: 9430)

Memory: 61.0M

CGroup: /system.slice/rubackup\_api.service

----69213 /bin/sh /opt/rubackup/bin/rubackup\_api --start

69214 /opt/rubackup/lib/rubackup\_rest\_api\_lib/rubackup\_api.bin --

start

мая 07 22:06:24 rb-primary systemd[1]: Started RuBackup API. мая 07 22:06:25 rb-primary rubackup\_api[69214]: RuBackup API Logger initializing

мая 07 22:06:26 rb-primary rubackup\_api[69214]: 2024-05-07 22:06:26,066 -[WARNING] - 'The rubackup database has not been initialized. Please authenticate'

мая 07 22:06:26 rb-primary rubackup\_api[69214]: 2024-05-07 22:06:26,070 -[INFO] - 'RuBackup REST API is running on [https://rubackup.api.local:5656]'

В данном случае сообщение 'The rubackup database has not been initialized. Please authenticate' — означает, что сервис успешно запущен, но еще не выполнена авторизация в Swagger или Tucana.

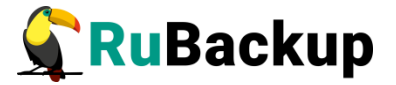

#### Использование RuBackup REST API

Этот раздел описывает процесс аутентификации, авторизации и взаимодействия пользователя с программным интерфейсом RuBackup.

#### Аутентификация пользователя

Перед тем как пользователь сможет обратиться к ресурсам сервера RuBackup, он должен пройти аутентификацию и получить токены доступа: *access\_token, refresh\_token и csrf\_token*.

Сгенерированный access\_token будет действовать в течение 15 минут с момента получения, *refresh\_token* — 24 часа с момента получения, *csrf\_token* действует до перезагрузки сервиса rubackup\_api.

По истечении срока жизни *access\_token* его можно перевыпустить с помощью *refresh\_token*. Если истек срок жизни *refresh\_token*, необходимо перевыпустить новую пару токенов с помощью логина и пароля. После перезапуска rubackup\_api *т*акже необходимо перевыпустить новую пару токенов с помощью логина и пароля.

#### Выпуск AccessToken, RefreshToken и CSRF-Token через браузер

Для получения пары токенов необходимо выполнить следующие действия:

1. Перейдите по адресу <u>https://<app\_host>:<app\_port>/api/v1/</u>:

| Q https://rubackup. <b>api.loca</b> l:5656/api/v1 |           |
|---------------------------------------------------|-----------|
| RuBackup API                                      |           |
|                                                   | Authorize |
| Auth Authorization endpoints                      | ~         |
| Administrators Some description for namespace     | $\sim$    |

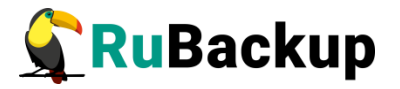

2. Перейдите на вкладку «Auth» и выберите эндпоинт "/auth/login":

| POST /auth/l                 | ogin                                                                                              | /         |
|------------------------------|---------------------------------------------------------------------------------------------------|-----------|
| Parameters                   |                                                                                                   | Try it ou |
| lame                         | Description                                                                                       |           |
| ayload * <sup>required</sup> | Example Value   Model                                                                             |           |
| body)                        | {<br>"rubackup_database": "rubackup",<br>"rubackup_user": "rubackup",<br>"password": "12345"<br>} |           |
|                              | Parameter content type application/json                                                           |           |

3. Нажмите кнопку "Try it out", заполните payload актуальными данными и нажмите "Execute":

| Auth Authorizatio            | n endpoints                                                                                               | ^                                        |
|------------------------------|----------------------------------------------------------------------------------------------------|------------------------------------------|
| POST /auth/l                 | gin                                                                                                    | ^ ≙                                      |
| Parameters                   |                                                                                                    | Cancel                                   |
| Name                         | Description                                                                                               |                                          |
| payload * required<br>object | Edit Value   Model                                                                                        |                                          |
| (1997)                       | {<br>"rubackup_dstabase": "rubackup",<br>"rubackup_usser": rubackup",<br>"password": "festing12345*"<br>} |                                          |
|                              |                                                                                                    |                                          |
|                              |                                                                                                    |                                          |
|                              |                                                                                                    | h                                        |
|                              | Cancel                                                                                                    |                                          |
|                              | Parameter content type           application/json                                                         |                                          |
|                              | Execute                                                                                                   |                                          |
| Responses                    |                                                                                                    | Response content type application/json v |

В результате проделанных операций будут получены *access\_token, refresh\_token и csrf\_token,* а также сопутствующая информация о пользователе прошедшем авторизацию. Также сервис автоматически разместит *access\_token* и *refresh\_token* в cookie-файлах.

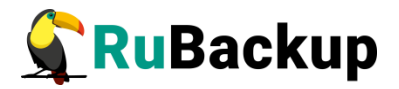

| Request U          | RL                                                                                                    |
|--------------------|----------------------------------------------------------------------------------------------------|
| https://a          | pi.rubackup.local:5656/api/v1/auth/login                                                                                                    |
| Server res         | ponse                                                                                                    |
| Code               | Details                                                                                                    |
| 200<br>Undocumente | d Response body                                                                                                    |
|                    | <pre> t dats:: {     "access token:: "0y100X1011XV101LC1bbGc101JTU211N13.9y3mcHVzaC16ZmFsc2UsIm1bdC16HTcxNTExHTgwHiwianRpIjo1M0000V10TYthc92Z000DMwLTg3YTEtNDLwHDc4Hz8jHmWHIV12S16InFjY2V ccptInNV15EnJTV#j3WvK1wibabljoxtzHTEx00AyL0jc3JmljoiNG4Y2M0NTctNDAwKS00Y2Z11Tk2MmHtKMIMOUSHjcxTA2IwiJaxkzJUTEyR2AyLC3WYHDpHki01Jvb6p2cHtZmp6emztZHpoIn0.wy31     "csrf_tbkem": "48c3457-4065-46b-961c-05059571e06",     "csrf_tbkem": "48c3457-4065-46b-961c-05059571e06",     "csrf_tbkem": 44c3457-4065-46b-961c-05059571e06",     "csrf_tbkem": 44c3457-4065-46b-961c-05059571e06",     "csrf_tbkem": 44c3457-4065-46b-961c-05059571e06",     "csrf_tbkem": 44c3457-4065-46b-961c-05059571e06",     "csrf_tbkem": 44c3457-4065-46b-961c-05059571e06",     "csrf_tbkem": 44c3457-4065-46b-961c-05059571e06",     "csrf_tbkem": 44c3457-4065-46b-961c-06595971e06",     "csrf_tbkem": 44c3457-4065-46b-961c-06595971e06",     "csrf_tbkem": 44c3457-4065-46b-961c-06595971e06",     "csrf_tbkem": 44c3457-4065-46b-961c-06595971e06",     "csrf_tbkem": 44c3457-4065-46b-961c-06595971e06",     "csrf_tbkem": 44c3457-4065-46b-961c-06595971e06",     "csrf_tbkem": 44c3457-4065-46b-961c-06595971e06",     "csrf_tbkem": 44c3457-4065-46b-961c-06595971e06",     "csrf_tbkem": 44c3457-4065-46b-961c-06595971e06",     "csrf_tbkem": 44c34510401V21tC151m31210Htx315110Htx01tEx1F2x4fm394V1y21515110Htx01tF1W40HU4052161m312n 1c2g1(c3df1512)4W1V21tC151m31210Htx01tEx1F2x4fm3522denpmbWR6aC39.H6     "note: [     "rubackup.server.address": 10.177     ",     "user_mame": "rubackup",     "user_mame": "rubackup",     "serrens: 0,     "serrens: 0,     "serrens: 0,     "serrens: 0,     "serrens: 0,     "serrens: 0,     "serrens: 10.177     ",     "serrens: 10.177     ",     "serrens: 10.177     ",     "serrens: 10.177     ",     "serrens: 10.177     ",     "serrens: 10.177     ",     "serrens: 10.177     ",     "serrens: 10.177     ",     "serrens: 10.177     ",     "serrens: 10.177     ",     "serrens: 10.177     ",     "serrens: 10.177     ",     "serrens: 10.177     ",     "serrens: 10.177     "</pre> |
|                    | access-control-allow-credentials: true<br>access-control-allow-origin: https://api.rubackup.local:5656<br>content-tupe: application/json<br>server: TornadoServer/6.2<br>vary: Origin                                                                                                    |
| Responses          |                                                                                                    |
| Code               | Description                                                                                                    |

### Выпуск AccessToken, RefreshToken и CSRF-Token через CLI

Чтобы произвести выпуск пары токенов через терминал, необходимо отправить POST-запрос с помощью консольной утилиты *curl* или любым другим удобным способом. В данном примере используется *curl*:

\$ curl -k -X POST 'https://api.rubackup.local:5656/api/v1/auth/login' \
-H 'accept: application/json' \

```
-H 'Content-Type: application/json' \
```

```
-d '{"rubackup_database": "rubackup", "rubackup_user": "rubackup",
"password": "Testing12345*"}'
```

где

https://api.rubackup.local — адрес, где запущен rubackup\_api 5656 - порт, который будет использоваться как часть адреса сервера API /api/v1/auth/login — путь до запроса на авторизацию -H <argument> - значения, передаваемые в Headers rubackup\_database — имя служебной базы данных rubackup\_user — имя суперпользователя password — пароль суперпользователя

#### Результат вернётся в формате JSON:

{

"data": {

"access\_token":

```
"eyJ0eXAiOiJKV1QiLCJhbGciOiJIUzI1NiJ9.eyJmcmVzaCI6ZmFsc2UsImlhdCI6M
TcxNTE1ODc2MCwianRpIjoiNThjZjQ5MDAtZjE5Ni00OTZILThkZjQtMThmZjlhY2
M3Y2QxIiwidHIwZSI6ImFjY2VzcyIsInN1YiI6InJ1YmFja3VwIiwibmJmIjoxNzE1MT
U4NzYwLCJjc3JmIjoiNGM4YzM0NTctNDAwNS00YzZiLTk2MWMtMGM1MDU5N
```

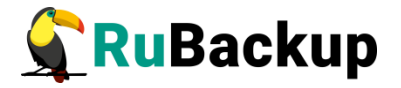

jcxZTA2liwiZXhwljoxNzE1MTU5NjYwLCJmYW1pbHkiOiJ4cnByeHR3ZHJyZ3Fsa mN4ln0.VK5K6v-0\_NxSx42bU5dEMIQAYYzxn-GTxmbjhxXjYSs",

"csrf\_token": "4c8c3457-4005-4c6b-961c-0c5059671e06",

#### "refresh\_token":

"eyJ0eXAiOiJKV1QiLCJhbGciOiJIUzI1NiJ9.eyJmcmVzaCl6ZmFsc2UsImlhdCl6M TcxNTE1ODc2MCwianRpIjoiOTUzZjAxZWYtMTM4Zi00Y2ZhLTg4ODltNGl0NWQ 0N2YxM2l2liwidHlwZSl6InJlZnJlc2giLCJzdWliOiJydWJhY2t1cClsIm5iZil6MTcxN TE1ODc2MCwiY3NyZil6IjRjOGMzNDU3LTQwMDUtNGM2Yi05NjFjLTBjNTA1OT Y3MWUwNilsImV4cCl6MTcxNTl0NTE2MCwiZmFtaWx5IjoieHJwcnh0d2Rycmdxb GpjeCJ9.7Tmdl0Cmm4knApNINDoYJuJIYdRlzuuc1hS-1c4Y8Ws",

"role": [

"superuser"

],

"rubackup\_server\_address": "10.177.xx.xxx",

"user\_name": "rubackup"

},

"errors": {},

"is\_error": false,

"message": ""

}

Если необходимо получить еще и access\_token и refresh\_token из cookies, то в команде curl следует указать опцию "--cookie-jar -", например:

```
$ curl -k --cookie-jar - -X POST
'https://api.rubackup.local:5656/api/v1/auth/login' \
-H 'accept: application/json' \
-H 'Content-Type: application/json' \
-d '{"rubackup_database": "rubackup", "rubackup_user": "rubackup",
"password": "Testing12345*"}'
```

С этой опцией к выводу добавится следующая информация:

#HttpOnly\_.rubackup.local TRUE / TRUE 0 refresh\_token\_cookie

eyJ0eXAiOiJKV1QiLCJhbGciOiJIUzI1NiJ9.eyJmcmVzaCI6ZmFsc2UsImIhdCI6MT cxNTE2MDUzNywianRpIjoiYzM4MTE0N2YtNDI0MS00Y2NjLTlhZjYtNDcwODAx MWFmOTRjIiwidHIwZSI6InJIZnJIc2giLCJzdWIiOiJydWJhY2t1cCIsIm5iZiI6MTcxN TE2MDUzNywiY3NyZiI6IjRjOGMzNDU3LTQwMDUtNGM2Yi05NjFjLTBjNTA1OT Y3MWUwNiIsImV4cCI6MTcxNTI0NjkzNywiZmFtaWx5IjoieXRqemR4dG1xd212b HlyayJ9.g0aFkoob7jAwZ5Bv6FzbOPo3\_Q6y-vBpASqXXk19tyw

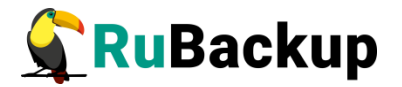

#HttpOnly\_.rubackup.local TRUE / TRUE 0 access\_token\_cookie

eyJ0eXAiOiJKV1QiLCJhbGciOiJIUzI1NiJ9.eyJmcmVzaCI6ZmFsc2UsImIhdCI6MT cxNTE2MDUzNywianRpIjoiODhmNDI0N2QtNjJIMy00ZjFjLTk4NzgtNDY4OTM2Yj RINTJmIiwidHIwZSI6ImFjY2VzcyIsInN1YiI6InJ1YmFja3VwIiwibmJmIjoxNzE1MTY wNTM3LCJjc3JmIjoiNGM4YzM0NTctNDAwNS00YzZiLTk2MWMtMGM1MDU5Nj cxZTA2IiwiZXhwIjoxNzE1MTYxNDM3LCJmYW1pbHkiOiJ5dGp6ZHh0bXF3bXZs eXJrIn0.nj-UbudgyYqGmopRpK9du9gPaZcn\_j0\_5yhp0A5DLw8

#### Перевыпуск AccessToken на основе RefreshToken через браузер

Для перевыпуска пары токенов необходимо выполнить следующие действия:

1. Перейдите по адресу <u>https://<app\_host>:<app\_port>/api/v1/</u>:

| Q https://rubackup.api.local:5656/api/v1                                                            |           |
|----------------------------------------------------------------------------------------------------|-----------|
| RuBackup API CO<br>Pase URL: /api/v1.0<br>/api/v1.owagger.json<br>A RuBackup REST API documentation |           |
|                                                                                                    | Authorize |
| Auth Authorization endpoints                                                                        | ~         |
| Administrators Some description for namespace                                                       | $\sim$    |

#### 2. Перейдите на вкладку «Auth» и выберите эндпоинт "/auth/refresh":

| Auth Author                    | rization endpoints                                                                   | ^   |
|--------------------------------|--------------------------------------------------------------------------------------|-----|
| POST /aut                      | th/login                                                                             | ∨ 🗎 |
| DELETE /aut                    | th/logout                                                                            | ∨ 🕯 |
| POST /aut                      | th/refresh                                                                           | ^ ≜ |
| Parameters                     | Тту і с                                                                              | out |
| Name                           | Description                                                                          |     |
| Authorization-<br>Access-Token | Put access token with prefix 'Bearer ' in value of Authorization-Access-Token header |     |
| (header)                       | Authorization-Access-Token                                                           |     |
| Authorization<br>string        | Put refresh token with prefix 'Bearer ' in value of Authorization header             |     |
| (header)                       | Authorization                                                                        |     |
|                                |                                                                                      |     |
| Responses                      | Response content type application/json                                               | ~   |

3. Нажмите кнопку "Try it out". Если авторизация была пройдена в этом же браузере и access\_token, и refresh\_token все ещё находятся в cookie, то нажмите кнопку "Execute". В ином случае, явно укажите токены с

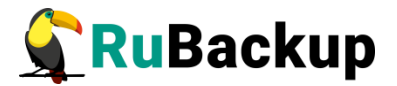

префиксом Bearer для параметров Authorization-Access-Token и Authorization.

| Auth Autho                    | rization endpoints                                                                   | ^                                        |
|-------------------------------|--------------------------------------------------------------------------------------|------------------------------------------|
| POST /au                      | th/login                                                                             | ~ ≙                                      |
| DELETE /au                    | th/logout                                                                            | $\sim$ $$                                |
| POST /au                      | th/refresh                                                                           | ∧ <sup>↑</sup>                           |
| Parameters                    |                                                                                      | Cancel                                   |
| Name                          | Description                                                                          |                                          |
| Authorizatior<br>Access-Token | Put access token with prefix 'Bearer ' in value of Authorization-Access-Token header |                                          |
| string<br>(header)            | uj3s9b9ymmw-JZanYHuUlhzzbF-jHURQs                                                    |                                          |
| Authorizatior<br>string       | Put refresh token with prefix 'Bearer ' in value of Authorization header             |                                          |
| (header)                      | iNT1liHqJDcEDZWHBBYt3H99zY8EOMeil                                                    |                                          |
|                               |                                                                                      |                                          |
|                               | Execute                                                                              |                                          |
| Responses                     |                                                                                      | Response content type application/json ~ |

В результате проделанных операций вам вернётся перевыпущенный access\_token, перевыпущенный refresh\_token и csrf\_token, а также сопутствующая информация о пользователе прошедшем авторизацию. Также сервис автоматически разместит перевыпущенные access\_token и refresh\_token в cookie-файлах.

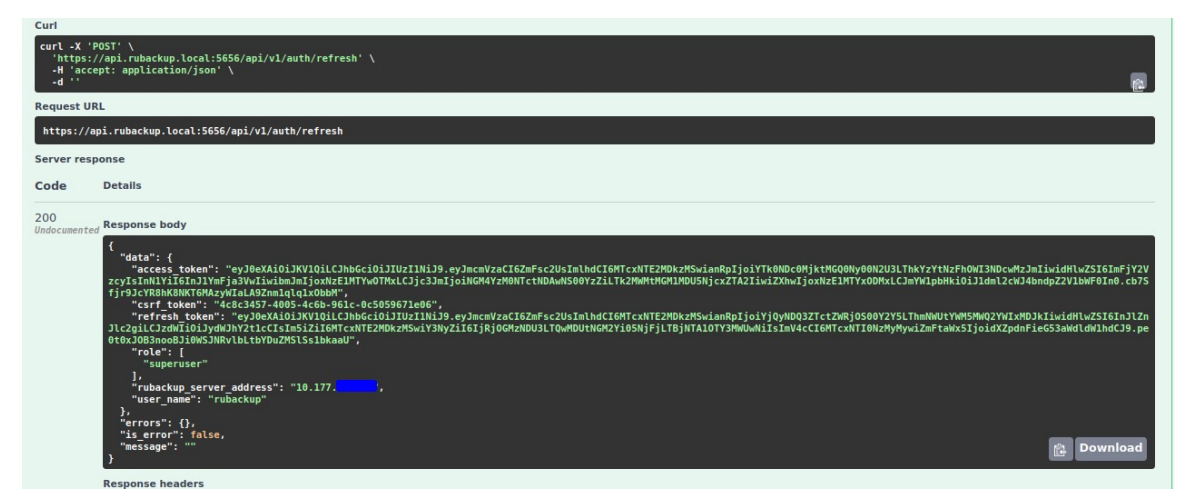

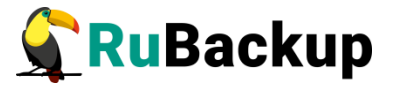

#### Перевыпуск AccessToken на основе RefreshToken через CLI

Чтобы произвести перевыпуск пары токенов через терминал, необходимо отправить POST-запрос с помощью консольной утилиты *curl* или любым другим удобным способом. В данном примере используется *curl*:

\$ curl -k -X POST 'https://api.rubackup.local:5656/api/v1/auth/refresh' \
-H 'accept: application/json' \
-H 'Authorization-Access-Token: Bearer <access\_token>' \
-H 'Authorization: Bearer <refresh\_token>' \
-d ''

где

https://api.rubackup.local — адрес, где запущен rubackup\_api 5656 - порт, который будет использоваться как часть адреса сервера API /api/v1/auth/refresh — путь до запроса -H <argument> - значения, передаваемые в Headers Authorization-Access-Token — значение полученного при авторизации access\_token с префиксом Bearer Authorization — значение полученного при авторизации refresh\_token с префиксом Bearer

Результат вернётся в формате JSON:

{

"data": {

"access token":

"eyJ0eXAiOiJKV1QiLCJhbGciOiJIUzI1NiJ9.eyJmcmVzaCl6ZmFsc2UsImlhdCl6M TcxNTE2MjAwOSwianRpIjoiODhlZDcwYzUtM2Y4Yi00MDVmLWJIMjMtYzcwNTA 3YzA5MmViliwidHlwZSl6ImFjY2VzcyIsInN1Yil6InJ1YmFja3VwliwibmJmIjoxNzE1 MTYyMDA5LCJjc3JmIjoiNGM4YzM0NTctNDAwNS00YzZiLTk2MWMtMGM1MD U5NjcxZTA2liwiZXhwIjoxNzE1MTYyOTA5LCJmYW1pbHkiOiJleXh1Y250cWVja2 9ma2p0In0.XHppz9B-eYoEcxZAwcf-nbXKnu8rC\_kXIMRWIU4gZXc",

"csrf\_token": "4c8c3457-4005-4c6b-961c-0c5059671e06",

"refresh\_token":

"eyJ0eXAiOiJKV1QiLCJhbGciOiJIUzI1NiJ9.eyJmcmVzaCl6ZmFsc2UsImlhdCl6M TcxNTE2MjAwOSwianRpIjoiOGNIYmY4NGMtOTM4MS00YTlhLWE1OGltNmU4Z DM3OTgxMTI0IiwidHIwZSI6InJIZnJlc2giLCJzdWIiOiJydWJhY2t1cCIsIm5iZiI6MTc xNTE2MjAwOSwiY3NyZiI6IjRjOGMzNDU3LTQwMDUtNGM2Yi05NjFjLTBjNTA1 OTY3MWUwNiIsImV4cCl6MTcxNTl0ODM3MCwiZmFtaWx5IjoiZXI4dWNudHFIY 2tvZmtqdCJ9.H\_TPOn-CF70bYUKa5AP4UI0MsiPEnzy5foxTZXHi0dE",

"role": [

"superuser"

],

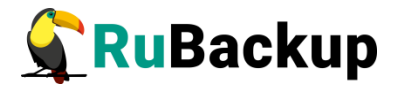

"rubackup\_server\_address": "10.177.xx.xxx",

"user\_name": "rubackup"

},

"errors": {},

"is\_error": false,

"message": ""

}

Если необходимо получить еще и access\_token и refresh\_token из cookies, то в команде curl следует указать опцию "--cookie-jar -", например:

```
$ curl -k --cookie-jar - -X POST
'https://api.rubackup.local:5656/api/v1/auth/refresh' \
-H 'accept: application/json' \
-H 'Authorization-Access-Token: Bearer <access_token>' \
-H 'Authorization: Bearer <refresh_token>' \
-d "
```

С этой опцией к выводу добавится следующая информация:

#HttpOnly\_.rubackup.local TRUE / TRUE 0 refresh\_token\_cookie

eyJ0eXAiOiJKV1QiLCJhbGciOiJIUzI1NiJ9.eyJmcmVzaCl6ZmFsc2UsImlhdCl6M TcxNTE2MjAwOSwianRpljoiOGNIYmY4NGMtOTM4MS00YTlhLWE1OGltNmU4 ZDM3OTgxMTl0liwidHlwZSl6InJlZnJlc2giLCJzdWliOiJydWJhY2t1cClsIm5iZil6M TcxNTE2MjAwOSwiY3NyZil6IjRjOGMzNDU3LTQwMDUtNGM2Yi05NjFjLTBjNT A1OTY3MWUwNiIsImV4cCl6MTcxNTl0ODM3MCwiZmFtaWx5ljoiZXl4dWNudHF IY2tvZmtqdCJ9.H\_TPOn-CF70bYUKa5AP4Ul0MsiPEnzy5foxTZXHi0dE

#HttpOnly\_.rubackup.local TRUE / TRUE 0 access\_token\_cookie

eyJ0eXAiOiJKV1QiLCJhbGciOiJIUzI1NiJ9.eyJmcmVzaCl6ZmFsc2UsImlhdCl6M TcxNTE2MjAwOSwianRpIjoiODhlZDcwYzUtM2Y4Yi00MDVmLWJIMjMtYzcwNT A3YzA5MmViliwidHlwZSl6ImFjY2VzcyIsInN1Yil6InJ1YmFja3VwliwibmJmIjoxNz E1MTYyMDA5LCJjc3JmIjoiNGM4YzM0NTctNDAwNS00YzZiLTk2MWMtMGM1 MDU5NjcxZTA2IiwiZXhwIjoxNzE1MTYyOTA5LCJmYW1pbHkiOiJleXh1Y250cW Vja29ma2p0In0.XHppz9B-eYoEcxZAwcf-nbXKnu8rC\_kXIMRWIU4gZXc

### Отзыв токенов AccessToken и RefreshToken через браузер

Для отзыва токенов необходимо выполнить следующие действия:

1. Перейдите по адресу <u>https://<app\_host>:<app\_port>/api/v1/</u>:

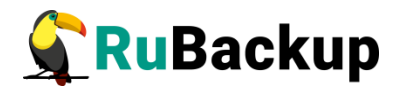

| Q https://rubackup. <b>api.local</b> :5656/api/v1                                                     |           |
|----------------------------------------------------------------------------------------------------|-----------|
| RuBackup API 1.0<br>[ Base URL: /api/v1 ]<br>/api/v1/swagger/son<br>A RuBackup REST API documentation |           |
|                                                                                                    | Authorize |
| Auth Authorization endpoints                                                                          | ~         |
| Administrators Some description for namespace                                                         | ~         |

2. Перейдите на вкладку «Auth» и выберите эндпоинт "/auth/logout". Предварительно убедитесь, что выполнена авторизация (подробнее об авторизации написано в разделе «Авторизация пользователя в вебинтерфейсе»).

| Auth Author             | ization endpoints                                  |                                          | ^                                        |
|-------------------------|----------------------------------------------------|------------------------------------------|------------------------------------------|
| POST /aut               | th/login                                           |                                          | ✓ 🗎                                      |
| DELETE /aut             | th/logout                                          |                                          | ^ ≜                                      |
| Parameters              |                                                    |                                          | Try it out                               |
| Name                    | Description                                        |                                          |                                          |
| Authorization<br>string | Put access or refresh token with prefix ' <b>B</b> | earer ' in value of Authorization header |                                          |
| (neader)                | Authorization                                      |                                          |                                          |
|                         |                                                    |                                          |                                          |
| Responses               |                                                    |                                          | Response content type application/json · |

3. Нажмите кнопку "Try it out". Если авторизация была пройдена в этом же браузере и access\_token и refresh\_token все ещё находятся в cookie, то нажмите кнопку "Execute". В ином случае, явно укажите отзываемый токен для параметра Authorization (подойдет access\_token и refresh\_token с префиксом Bearer).

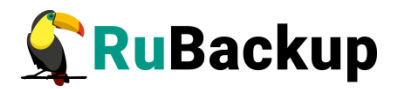

| Auth Authorization endpoints                                                                                                    |                                                              |                                          |  |  |
|----------------------------------------------------------------------------------------------------|--------------------------------------------------------------|------------------------------------------|--|--|
| POST /auth/login                                                                                                    | POST /auth/login                                             |                                          |  |  |
| DELETE /auth/logout                                                                                                    |                                                              | ^ ≜                                      |  |  |
| Parameters                                                                                                    |                                                              | Cancel                                   |  |  |
| Name         Description           Authorization<br>string<br>(header)         Put access or refresh token with prefix 'Bearer ' in value of Authorization header           UnozAYENycw4oqhVXMWKMWscdRD1Q |                                                              |                                          |  |  |
|                                                                                                    |                                                              |                                          |  |  |
|                                                                                                    | Execute                                                      |                                          |  |  |
| Responses                                                                                                    | Execute                                                      | Response content type application/json v |  |  |
| Responses                                                                                                    | Execute                                                      | Response content type application/json ~ |  |  |
| Code HTTPStatus.INTERNAL_SERVER_ERRO                                                                                                    | Execute Description DR Unexpected error                      | Response content type application/json v |  |  |
| Code HTTPStatus.INTERNAL_SERVER_ERRO                                                                                                    | Execute  Description  R Unexpected error Verification failed | Response content type application/json v |  |  |

4. В результате проделанных операций вернётся информационное сообщение о том, что токены деактивированы.

| Responses                                                                                                    | Response content type application      | tion/json 🗸                  |
|----------------------------------------------------------------------------------------------------|----------------------------------------|------------------------------|
| Curl vurl -X 'DELEFE' \ 'https://aps.rubackup.local:5656/apj/vl/auth/logout' \ 'H' accept: application/json'\ 'H' accept: application/json'\ 'H' accept: application/json'\ 'H' accept: application: Bearer eyJ&eXi0iJKV10iLC1hbGci0iJTUz1NiJ9.eyJmcmVzaCI6ZmFsc2UsImlhdCI6MTcxNTE2NDg4MywianRpIjoiYzc2ZTUxNTE 'H' Accept: application: Bearer eyJ&eXi0iJKV10iLC1hbGci0iJTUz1NiJ9.eyJmcmVzaCI6ZmFsc2UsImlhdCI6MTcxNTE2NDg4MywianRpIjoiYzc2ZTUxNTE 'H' Accept: application: Bearer eyJ&eXi0iJKV10iLC1hbGci0iJTUz1NiJ9.eyJmcmVzaCI6ZmFsc2UsImlhdCI6MTcxNTE2NDg4MywianRpIjoiYzc2ZTUxNTE 'H' Accept: application: Bearer eyJ&eXi0iJKV10iLC1hbGci0iJTUz1NiJ9.eyJmcmVzaCI6ZmFsc2UsImlhdCI6MTcxNTE2NDg4MywianRpIjoiYzc2ZTUxNTE 'H' Accept: application: Bearer eyJ&eXi0iJKV10iLC1hbGci0iJTUz1NiJ9.eyJmcmVzaCI6ZmFsc2UsImlhdCI6MTcxNTE2NDg4MywianRpIjoiYzc2ZTUxNTE 'H' Accept: application: Bearer eyJ&eXi0iJKV10iLC1hbGci0659671a86' Request URL https://api.rubackup.local:5656/api/v1/auth/logout | YjI3Hy00YWUOLThnYzgtNjQ00DdmMOgwMGKzIj | widHlwZSI6InJlZnJlc2nil<br>@ |
| Server response<br>Code Details                                                                                                    |                                        |                              |
| 200<br>Undocumented Response body                                                                                                    |                                        |                              |
| <pre>{ "data": {},<br/>"errors": {},<br/>"is error": false,<br/>"message": "Authentication data has been revoked"<br/>}<br/>Response henders</pre>                                                                                                    |                                        | 윹 Download                   |
| access-control-allow-credentials: true<br>access-control-allow-origin: https://api.rubackup.local:5656<br>content-length: 110<br>content-type: application/json<br>server: TornadoServer/6.2<br>vary: Origin                                                                                                    |                                        |                              |

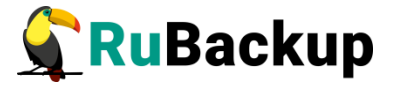

#### Применение полученного CSRF-токена в Swagger

Для начала работы с ресурсами сервера перейдите по адресу <u>https://<app\_host>:<app\_port>/api/v1/</u> в Вашем браузере, выполните получение токенов любым удобным способом и нажмите на кнопку *«Authorize»* (рисунок 1):

| O A https://api.rubackup.local:5656/api/v1    | 90%          |
|-----------------------------------------------|--------------|
|                                               |              |
| A RuBackup REST API documentation             |              |
|                                               | Authorize    |
| Auth Authorization endpoints                  | ~            |
| Administrators Some description for namespace | $\checkmark$ |

#### Рисунок 1

В открывшейся форме заполните поле «Value». В данном поле необходимо ввести ранее полученный csrf\_token. Затем нажмите кнопку «Authorize» (рисунок 2):

| Available authorizations                                | × |
|---------------------------------------------------------|---|
| CSRF-Token (apiKey)<br>Name: X-CSRF-TOKEN<br>In: header |   |
| Value:<br>-4c6b-961c-0c5059671e06                       |   |
| Authorize Close                                         |   |

Рисунок 2

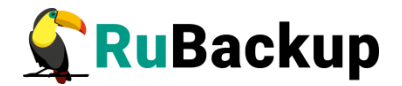

\_

Закройте форму нажатием на кнопку *«Close»* (рисунок 3). Теперь вы авторизованы и можете работать с ресурсами сервера RuBackup.

| Available authori                                       | zations |       | × |
|---------------------------------------------------------|---------|-------|---|
| CSRF-Token (apiKo                                       | ey)     |       |   |
| Authorized                                              |         |       |   |
| Name: X-CSRF-TOKEN<br>In: header<br><b>Value:</b> ***** |         |       |   |
|                                                         | Logout  | Close |   |

Рисунок 3

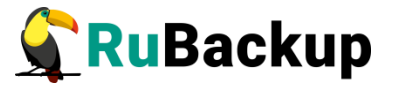

#### Доступные для использования ресурсы и их методы

В программном интерфейсе RuBackup перечислены необходимые ресурсы для взаимодействия с сервером резервного копирования (таблица 1). Пользователь может обращаться к каждому представленному ресурсу либо через браузер, используя спецификацию, которая предоставляется Swagger, либо через консольную утилиту curl.

| Название ресурса  | Доступные методы              |
|-------------------|-------------------------------|
| Auth              | POST login                    |
|                   | DELETE logout                 |
|                   | POST resfesh                  |
|                   | GET administrators            |
|                   | DELETE administrators         |
| Administrators    | POST administrators           |
|                   | GET administrators/{id}       |
|                   | DELETE administrators/{id}    |
|                   | PATCH backup_strategies       |
|                   | GET backup_strategies         |
|                   | DELETE backup_strategies      |
| Backup Strategies | POST backup_strategies        |
|                   | PATCH backup_strategies/{id}  |
|                   | GET backup_strategies/{id}    |
|                   | DELETE backup_strategies/{id} |
| Backup Types      | GET backup_types              |

Таблица 1 – Доступные для использования ресурсы и их методы

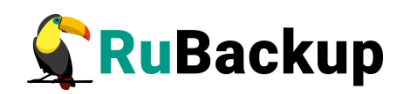

| Название ресурса                | Доступные методы                 |
|---------------------------------|----------------------------------|
| Clients                         | GET clients                      |
|                                 | DELETE clients                   |
|                                 | POST clients/authorize           |
|                                 | POST clients/tree                |
|                                 | PATCH clients/{id}               |
|                                 | GET clients/{id}                 |
|                                 | DELETE clients/{id}              |
|                                 | GET clients/{id}/resourse_type   |
|                                 | GET client_groups                |
|                                 | DELETE client_groups             |
| Client Groups                   | POST client_groups               |
|                                 | PATCH client_groups/{id}         |
|                                 | GET client_groups/{id}           |
|                                 | DELETE client_groups/{id}        |
| Clients Log                     | GET clients_log                  |
|                                 | GET clients_log/{id}             |
| Compression Type                | GET compression_type             |
| Crypto                          | GET crypto                       |
| Deduplication Hash<br>Algorithm | GET deduplication_hash_algorithm |
| Destination Storage Types       | GET destination_storage_types    |

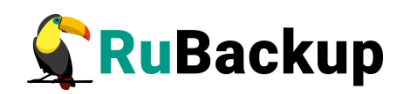

| Название ресурса       | Доступные методы                          |
|------------------------|-------------------------------------------|
|                        | GET disaster_recovery_plan                |
| Disaster Recovery Plan | DELETE disaster_recovery_plan             |
|                        | POST disaster_recovery_plan               |
|                        | PATCH disaster_recovery_plan/{id}         |
|                        | GET disaster_recovery_plan/{id}           |
|                        | DELETE disaster_recovery_plan/{id}        |
|                        | POST disaster_recovery_plan/{id}/checking |
|                        | PATCH global_configuration                |
| Global Configuration   | PATCH global_configuration/service_mode   |
|                        | GET global_configuration                  |
|                        | PATCH global_schedule                     |
|                        | GET global_schedule                       |
|                        | DELETE global_schedule                    |
|                        | POST global_schedule                      |
| Global Schedule        | GET global_schedule/extension             |
|                        | PATCH global_schedule/{id}                |
|                        | GET global_schedule/{id}                  |
|                        | DELETE global_schedule/{id}               |
|                        | POST global_schedule/{id}/execution       |
| Global Schedule Log    | GET global_schedule_log                   |
|                        | GET global_schedule_log/{id}              |

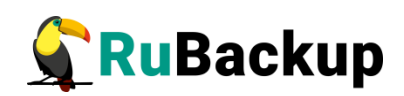

| Название ресурса    | Доступные методы             |
|---------------------|------------------------------|
|                     |                              |
| License Types       | GET license_types            |
|                     | GET license_types/{id}       |
|                     | DELETE maintainers           |
|                     | GET maintainers              |
| Maintainers         | POST maintainers             |
|                     | DELETE maintainers/{id}      |
|                     | GET maintainers/{id}         |
|                     | DELETE media_servers         |
|                     | GET media_servers            |
|                     | POST media_servers/authorize |
| Media Servers       | GET media_servers/tree       |
|                     | PATCH media_servers/{id}     |
|                     | DELETE media_servers/{id}    |
|                     | GET media_servers/{id}       |
| Media Servers Log   | GET media_servers_log        |
| ficult oct (clo Log | GET media_servers_log/{id}   |
| Notifications       | GET notifications            |
| rouncations         | GET notifications/{id}       |
| Notification Status | GET notifications_status     |
| OS Types            | GET os_types                 |

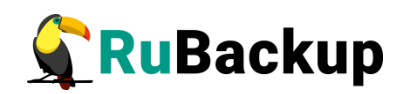

| Название ресурса | Доступные методы                         |
|------------------|------------------------------------------|
|                  |                                          |
|                  | DELETE pool_list                         |
| -                | GET pool_list                            |
|                  | POST pool_list                           |
| Pool List        | GET pool_list/available_for_copy_or_move |
|                  | PATCH pool_list/{id}                     |
|                  | DELETE pool_list/{id}                    |
|                  | GET pool_list/{id}                       |
|                  | GET repository                           |
|                  | GET repository/extension                 |
|                  | GET repository/{id}                      |
| Repository       | PATCH repository/{id}                    |
|                  | DELETE repository/{id}                   |
|                  | POST repository/{id}/copying             |
|                  | POST repository/{id}/moving              |
|                  | POST repository/{id}/restoring           |
|                  | POST repository/{id}/verification        |
| Repository Log   | GET repository_log                       |
|                  | GET repository_log/{id}                  |
| Reports          | PATCH reports                            |
|                  | DELETE reports                           |

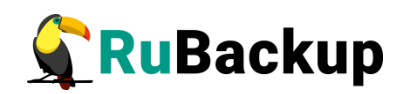

| Название ресурса                     | Доступные методы                           |
|--------------------------------------|--------------------------------------------|
|                                      |                                            |
|                                      | GET reports                                |
|                                      | POST reports                               |
|                                      | PATCH reports/{id}                         |
|                                      | DELETE reports/{id}                        |
|                                      | GET reports/{id}                           |
| Resourse Types                       | GET resourse_types                         |
|                                      | GET resourse_types/{id}                    |
| Rubackup Server System<br>Monitoring | GET rubackup_server_system_monitoring      |
|                                      | GET rubackup_server_system_monitoring/{id} |
| Servers HWID                         | GET servers_hw_id_tmp                      |
|                                      | GET servers_hw_id_tmp/{id}                 |
| Status Of Rule                       | GET status_of_rule                         |
|                                      | DELETE storage_block_devices               |
| Storage Block Devices                | GET storage_block_devices                  |
|                                      | POST storage_block_devices                 |
|                                      | PATCH storage_block_devices/{id}           |
|                                      | DELETE storage_block_devices/{id}          |
|                                      | GET storage_block_devices/{id}             |
| Storage Local Catalogs               | DELETE storage_local_catalogs              |
|                                      | GET storage_local_catalogs                 |

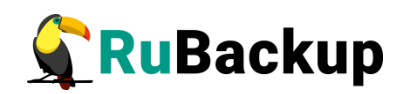

| Название ресурса | Доступные методы                   |
|------------------|------------------------------------|
|                  |                                    |
|                  | POST storage_local_catalogs        |
|                  | DATCIL storage local catalogs/(id) |
|                  | PATCH storage_local_catalogs/{Iu}  |
|                  | DELETE storage_local_catalogs/{id} |
|                  | GET storage_local_catalogs/{id}    |
| Strategy Rules   | DELETE strategy_rules              |
|                  | GET strategy_rules                 |
|                  | POST strategy_rules                |
|                  | GET strategy_rules/extension       |
|                  | PATCH strategy_rules/{id}          |
|                  | DELETE strategy_rules/{id}         |
|                  | GET strategy_rules/{id}            |
| Supervisors      | DELETE supervisors                 |
|                  | GET supervisors                    |
|                  | POST supervisors                   |
|                  | DELETE supervisors/{id}            |
|                  | GET supervisors/{id}               |
| Task Status      | GET task_status                    |
| Task Log         | GET task_log                       |
|                  | GET task_log/{id}                  |
| Task Queue       | GET task_queue                     |

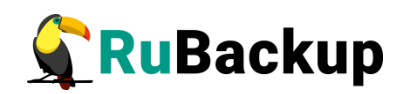

| Название ресурса                          | Доступные методы                       |
|-------------------------------------------|----------------------------------------|
|                                           |                                        |
|                                           | POST task_queue                        |
|                                           | DELETE task_queue                      |
|                                           | GET task_queue/extension               |
|                                           | GET task_queue/{id}                    |
|                                           | DELETE task_queue/{id}                 |
|                                           | DELETE task_queue/{status}             |
| Unauthorised Clients                      | DELETE unauthorised_clients            |
|                                           | GET unauthorised_clients               |
|                                           | DELETE unauthorised_clients/{id}       |
|                                           | GET unauthorised_clients/{id}          |
| Unauthorised Media Servers<br>User Groups | DELETE unauthorised_media_servers      |
|                                           | GET unauthorised_media_servers         |
|                                           | DELETE unauthorised_media_servers/{id} |
|                                           | GET unauthorised_media_servers/{id}    |
|                                           | DELETE user_groups                     |
|                                           | GET user_groups                        |
|                                           | POST user_groups                       |
|                                           | PATCH user_groups/{id}                 |
|                                           | DELETE user_groups/{id}                |
|                                           | GET user_groups/{id}                   |

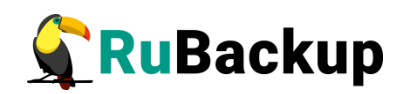

| Название ресурса          | Доступные методы               |
|---------------------------|--------------------------------|
|                           |                                |
| Users                     | DELETE users                   |
|                           | GET users                      |
|                           | POST users                     |
|                           | PATCH users/change_password    |
|                           | PATCH users/{id}               |
|                           | DELETE users/{id}              |
|                           | GET users/{id}                 |
| Verification Status       | GET verification_status        |
| Client Task Info          | GET client_task_info           |
| Continue Task Working     | POST continue_task_working     |
| Kill Task                 | POST kill_task                 |
| List Client Block Devices | POST list_client_block_devices |
| List Client Filesystem    | POST list_client_filesystem    |
| Pause Task                | POST pause_task                |
| Restart Task              | POST restart_task              |
| Server Hello              | GET server_hello               |
| Server Task Info          | GET server_task_info           |